## 34. How to make a Discoverer report ordered by a "textual" date column?

Take Discoverer report "People Fields" with column "Effective Start Date" as example. The "Effective Start Date" is a text data type column which cannot correctly be ordered according to the sequence of date, we should create a new column of it with date data type for proper ordering.

|   |                 |                      | Employee_num       | People<br>ber : '%' , Ef | Fields<br>fective Date | : '01-j | an-200 | 14.    | Run Date: 02- | MAY-20 | 06 04.16.42  | PN |
|---|-----------------|----------------------|--------------------|--------------------------|------------------------|---------|--------|--------|---------------|--------|--------------|----|
| _ | Employee Number | Effective Start Date | Effective End Date | Last Name                | First Name             | Title   | Prefix | Suffix | Middle Names  | Gender | Hkid         |    |
| 1 | 10102           | 29-0CT-2003          | 12-SEP-2005        | Adams                    | Michelle               | MS.     |        |        |               | F      | A000021(6)   | Ī  |
| 2 | 00033334        | 29-OCT-2003          | 31-DEC-4712        | Chan                     | Chung Man              | MR.     |        |        |               | М      | K345678(1)   | 1  |
| 3 | A000002         | 01-APR-2003          | 31-DEC-4712        | Chan                     | Chung Man              | MB.     | aaa    | ьрр    | occ           | м      | A123457(1)   | Ē  |
| 4 | 0003333         | 29-0CT-2003          | 31-DEC-4712        | Chan                     | Siu Man                | MR.     |        | -      |               | м      | K345678(1)   | ĥ  |
| 5 | 001             | 31-OCT-2003          | 31-DEC-4712        | Chan                     | Siu Man                | MR.     |        |        |               | м      | V000000(0)   | Ĩ  |
| 6 | A000003         | 01-APR-2003          | 31-DEC-4712        | Chan                     | Siu Man                | MR.     |        |        |               | м      | A123458(1)   | Ī  |
| 7 | 000015          | 29-0CT-2003          | 31-DEC-4712        | Chan                     | Tai Man                | MR.     |        |        |               | м      | K345678(1)   | Î  |
| 8 | A000001         | 01-APR-2003          | 31-DEC-4712        | Chan                     | Tai Man                | MR.     |        |        |               | м      | A123456(1)   | Î  |
|   | D COOR 4        | 20 DCT 2002          | 04 850 4740        | 19402 B-11               | 223810323              |         |        |        |               | M      | 1/2/45070/45 | Ť  |

1. Click the calculator icon in tool bar or selection Calculations under Tools in menu bar.

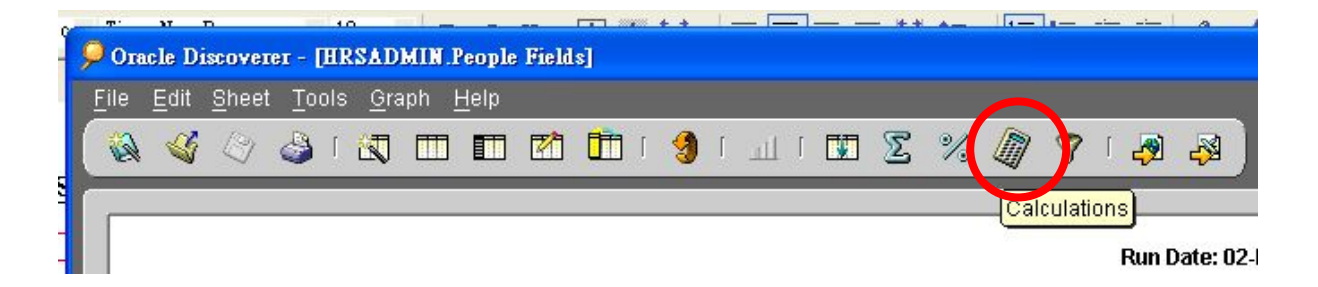

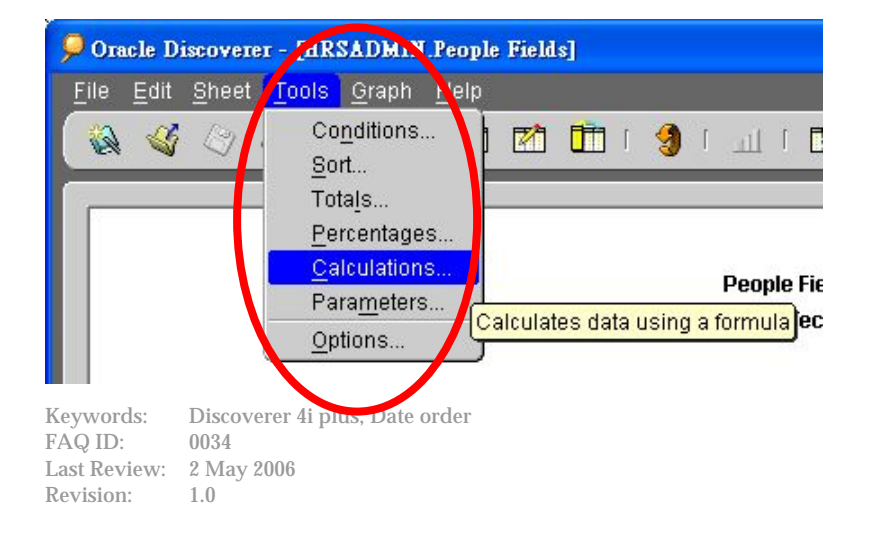

2. After Edit Worksheet – tag Calculation pop up, click New button to create a new calculation column for report sorting.

| Select Items | Table Lay. | Format                     | Conditions                   | Sort     | Calculatio      | Percenta        | Totals     | Parameters  |
|--------------|------------|----------------------------|------------------------------|----------|-----------------|-----------------|------------|-------------|
|              | Cre        | ate calcula<br>ate a new i | ations to add<br>calculation | new infi | ormation to you | ur worksheet re | esults. Cl | ick New to  |
|              | ⊻ie        | ew calculat                | ions for:                    | 🗋 All It | ems             |                 | +          |             |
|              |            | 🔒 EmpN                     | 0                            |          |                 |                 |            | Ne <u>w</u> |
|              |            | Ch Set Eff                 | ective Date                  |          |                 |                 |            | Edit        |
|              |            |                            |                              |          |                 |                 |            | Delete      |
|              | D<br>'%    | escription<br>'  :Employe  | se_number  '                 | %'       |                 |                 |            |             |
|              |            | _                          |                              |          |                 |                 |            |             |

3. In name of calculation, type "EffectiveDate"; In the Calculation box, type "to\_date("; in left hand side selection list, select the column "Effective Start Date" and then click Paste button; in the Calculation box, type in ,"DD/MM/YYYY" at the end with double quotation marks. Click OK to confirm this addition of new calculation.

| EffectiveDate                                                         |                                                                             |
|-----------------------------------------------------------------------|-----------------------------------------------------------------------------|
| Select items and functions from the list                              | on the left and paste them into the calculation                             |
| Show: 🛄 Selected Items 🔹                                              | Calculation:                                                                |
| Chinese Name Country Of Birth Country Of Passport Issue Date Of Birth | to_date(People Information.Effective<br>Start Date,"DD/MM/YYYY")<br>Paste > |
| Effective End Date                                                    |                                                                             |
|                                                                       |                                                                             |
| Description<br>No description available                               | + - x / % () ) !                                                            |

4. A new checked calculation column will be displayed. The checked sign indicated that the calculation column will be shown on the report.

|                                                                                                    | View calculations for: | •        |             |
|----------------------------------------------------------------------------------------------------|------------------------|----------|-------------|
|                                                                                                    | EffectiveDate          | <u>e</u> | Ne <u>w</u> |
| it agest                                                                                                    | C Emplie               |          | ⊑dit        |
|                                                                                                    |                        |          | Delete      |
|                                                                                                    |                        |          |             |
|                                                                                                    |                        |          |             |
| A CONTRACTOR OF A CONTRACTOR OF A CONTRACTOR O |                        |          |             |

5. You can check for the immediate result by clicking OK to regenerate the report with the new calculation column or click on the Sort tab of this dialogue to set the report ordering. In case clicking OK to regenerate the report, you can select icon in tool bar or Sort under Tools in menu bar for the report ordering.

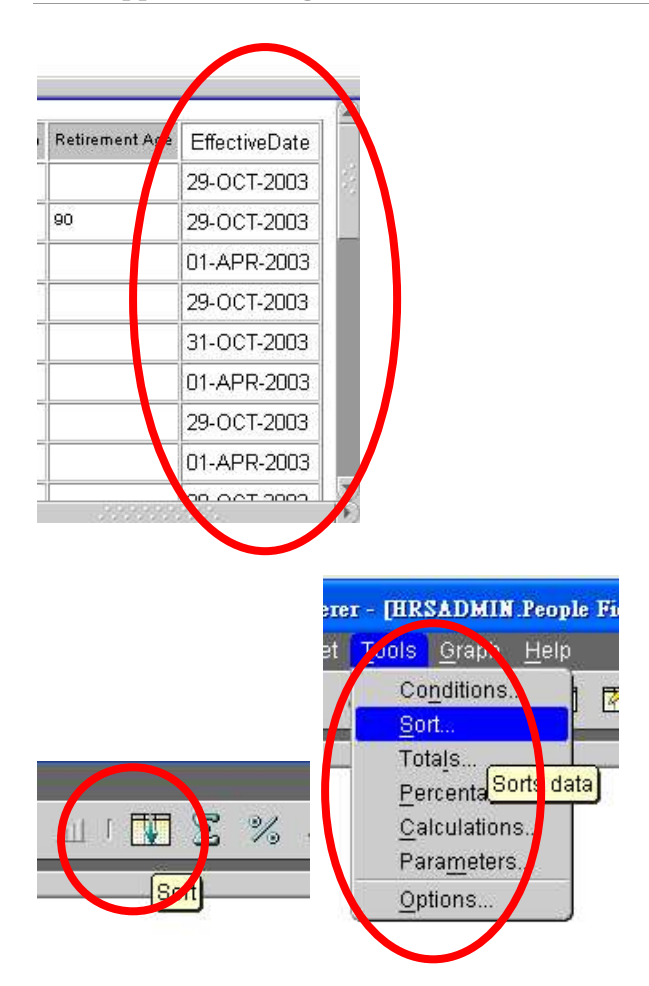

6. The Select Item dialogue box will be popped up after clicking Add button. Select item Effective Date and then click OK.

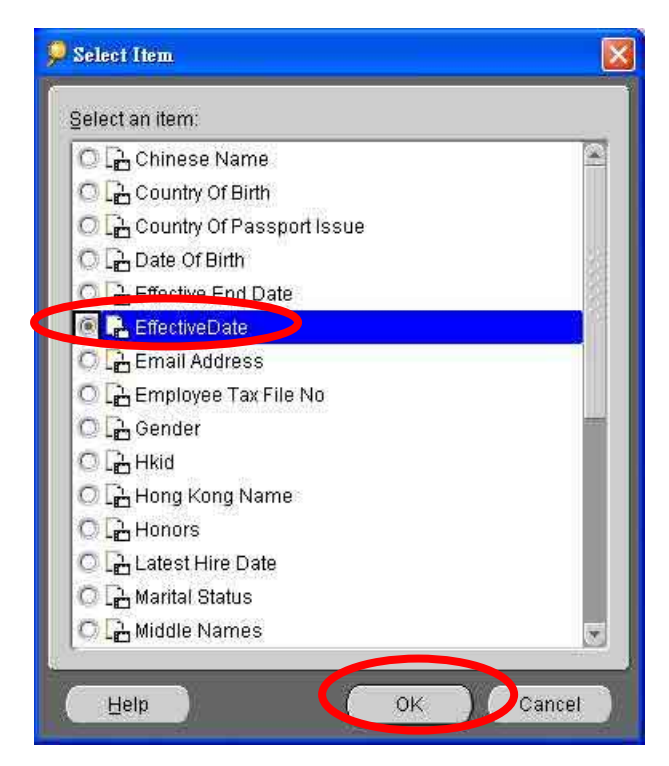

Keywords:Discoverer 4i plus, Date orderFAQ ID:0034Last Review:2 May 2006Revision:1.0

7. You can then drag the item no of EffectiveDate to the top or use the Move Up and Move Down buttons to do so.

| EffectiveDate Low to High 🚽 None        |   | idden | - |
|-----------------------------------------|---|-------|---|
|                                         | * |       |   |
| Last Name Low to High 👻 None            | * |       |   |
| First Name Low to High 👻 None           | * |       |   |
| Employee Number Low to High - None      | * |       |   |
| Effective Start Date Low to High 👻 None | - |       |   |

8. Click OK to regenerate the report.